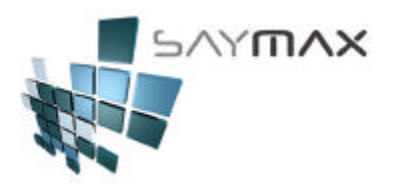

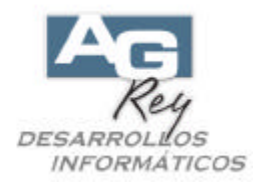

# Manual del Usuario – DISEÑO de COMPROBATES

## Diseño de Talonarios de COMPROBANTES

El usuario podrá confeccionar los formatos de impresión de talonarios según sus necesidades y criterios para cada uno de los Tipos de Comprobantes.

El Sistema tiene inicializado y predeterminado unos modelos de impresión comprobantes que deberán ser modificados por el operador, hasta llegar su formato deseado.

Hay tres cosas que se deberá tener en cuenta para confeccionar los diseños: a) Diseño del formato de impresión, b) máxima cantidad de ítems que soporta ese comprobante y c) la configuración de la impresora predeterminada.

- a) Diseño del Formato de Impresión del Comprobante. Éste contiene:
  - Diseño del Encabezado de Comprobante (donde se encuentran los datos del Cliente o Proveedor)
  - Diseño de Detalle (sector de los ítems, donde se encuentran los Artículos o Servicios con sus cantidades y precios a imprimir)
  - Diseño del Pie del Comprobante (donde se encuentran totales y observaciones del comprobante).

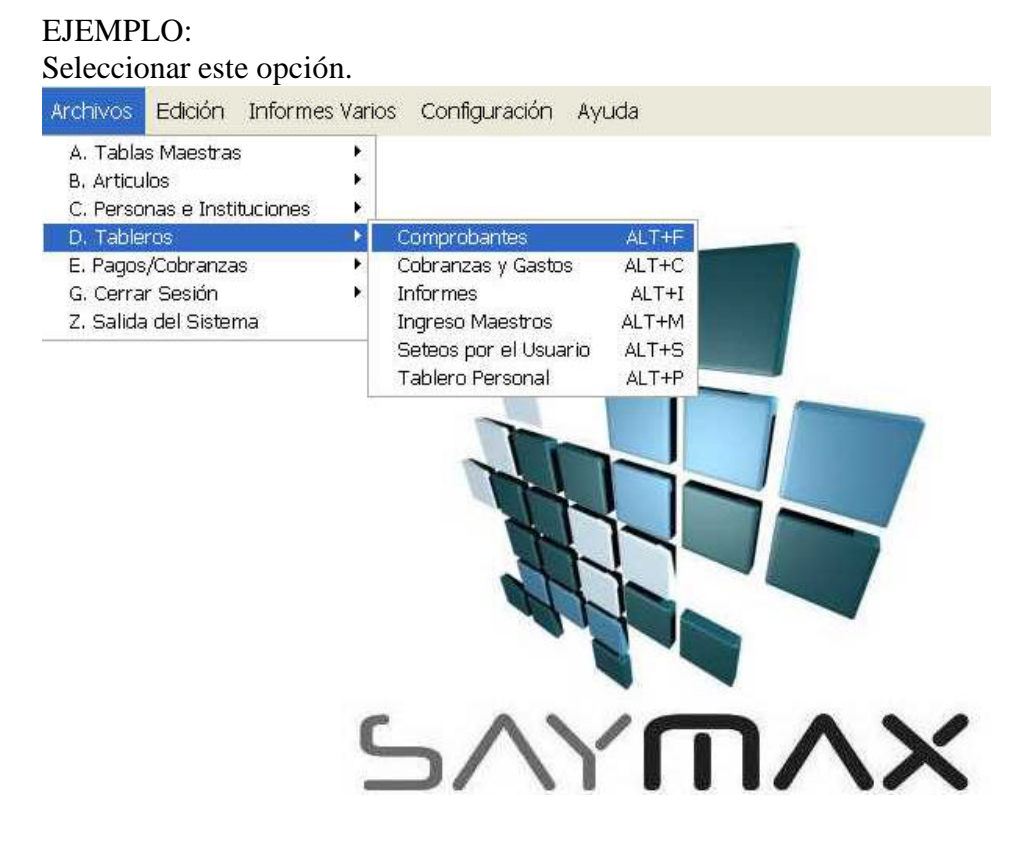

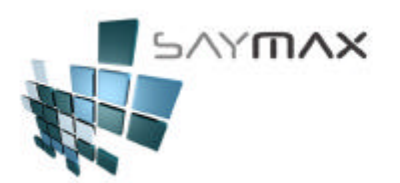

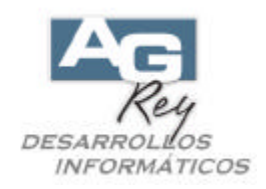

### Presionar clic "DERECHO" sobre por ejemplo el botón "Factura B".

| entas .                                         |                  | Tipo "A"                                                           | <br>Tipo "B"                                                       |
|-------------------------------------------------|------------------|--------------------------------------------------------------------|--------------------------------------------------------------------|
| Facturas<br>(Modifica Cta.Cte.                  | y Stock)         | Factura <u>A</u>                                                   | Factura B                                                          |
| Notas de Créc<br>(Modifica Cta.Cte.             | litO<br>y Stock) | Nta.Crédito A - Importa Factura A<br>Nta.Crédito A - Independiente | Nta.Crédito B - Importa Factura B<br>Nta.Crédito B - Independiente |
| Remitos (stock)<br>(Modifica Stock)             |                  | <u>R</u> emito A<br>Nta.Crédito de Remito A                        | Remito B<br>Nta.Crédito de Remito B                                |
| Facturas<br>Importan Rem<br>(Modifica Cta.Cte.) | iltos            | Factura A                                                          | Factura B                                                          |

Estando en la pantalla de Tipo de Comprobantes, seleccionar la solapa "Reporte"

| Código    | 4001              | tipcom.dbf                                  | 4001                                  |
|-----------|-------------------|---------------------------------------------|---------------------------------------|
| Descrip.  | Factura tipo      | <b> (Baja Stock)</b>                        | Acceso por Código 💌                   |
| Gral. Pag | os Reporte Fact.  | Grillas Importa Artíc. Ult.Cte. Otros Stock | Impues Ventana Ayuda Registri Tablero |
| Datos     | Generales         |                                             |                                       |
| Factu     | ra tipo <b> (</b> | Saja Stock)                                 | -                                     |
| Descripc  | ción II           | Factura                                     | VFAsfb                                |
| Descripc  | ión III           | Factura                                     |                                       |
| Tipo de N | Módulo            | Ventas                                      |                                       |
| Moneda    | <u>/a</u>         | pesos                                       | <b>.</b>                              |
| Talonario | o(FaTipCom)       | FTD T T D (Auxiliar)                        | 72                                    |
|           |                   |                                             |                                       |
|           |                   |                                             |                                       |
|           |                   |                                             |                                       |
| ontrole   | 5                 | Navega                                      | ación                                 |
|           |                   |                                             |                                       |

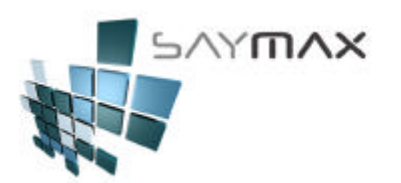

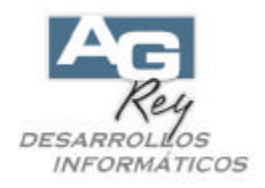

Presionando el botón remarcado, se podrá acceder al diseñador del reporte del Comprobante de Factura tipo "B".

| Código      | 4001                 | tipcom.dbf                            | 4001                                        |
|-------------|----------------------|---------------------------------------|---------------------------------------------|
| escrip.     | factura tipo «       | B> (Baja Stock)                       | Acceso por Código 💌                         |
| Fral. Page  | s Reporte Fact.      | Grillas Importa Artíc. Ult.Cte. Otros | Stock Impues Ventana Ayuda Registri Tableri |
| Datos d     | le los Reportes      |                                       |                                             |
|             |                      | Reporte Principal                     | Reporte Secundario                          |
| Nombre d    | el Archivo Reporte   | (frx) RXVLfaFFB1.frx                  | FRX\LfeRFB1,frx                             |
| Cantidad (  | de Copias Default    |                                       |                                             |
| Validaciór  | n de copias          |                                       | ,0,1,                                       |
| Puede vol   | lver a listar Nuevar | nente 🔽                               |                                             |
| Nota al Pie | e del Comprobante    | 🚈 Es la Nota Nro.1                    | 💌 🚈 Es la Nota Nro.1 💌                      |
| Caption de  | el Label del Nro.de  | Cte Factura                           | Remito                                      |
| Tipo de Im  | npresión             | Inpresión desde                       | los archivos FRX                            |
|             |                      | 1 -                                   |                                             |
|             |                      |                                       |                                             |
| ontroles    |                      | l I.                                  | Navegación                                  |
|             |                      |                                       |                                             |

Este es el diseñador del Reporte, que está separado en tres secciones: Encabezado, Detalle y Pié.

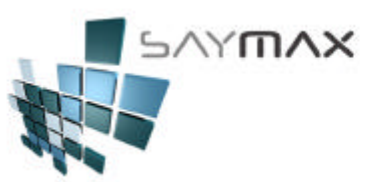

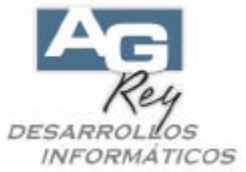

| <u> </u>       | l <u> 1 2</u>  3 <u></u><br>▲ Título                                                                                                    | العــــا <sup>5</sup> ــــا <sup>6</sup> ــــا7ــــا <sup>8</sup> ــــا <sup>9</sup> ــــا <sup>11</sup> ـــا <sup>11</sup> ـــا <sup>13</sup> ـــا <sup>14</sup> ـــا <sup>15</sup> ـــا <sup>16</sup> ـــا <sup>17</sup> ـــا <sup>18</sup> ـــا | d        |           |
|----------------|----------------------------------------------------------------------------------------------------|----------------------------------------------------------------------------------------------------|----------|-----------|
| . 9            | Encabezado de pági                                                                                                    | na                                                                                                    |          |           |
| 11             |                                                                                                    |                                                                                                    |          | 1         |
|                | Fecha: flfecf<br>Tipo: TCCAPL                                                                                                    | acNrc.Comprobante: CURL_F2.f2tipcom+CUR<br>ABR1                                                                                                    |          |           |
| 2              |                                                                                                    |                                                                                                    |          |           |
|                | Razón Social:                                                                                                    | alltrim(CURL_F2.cldescri1) +" - ("+alltrim(CURL_F                                                                                                    | E        | NCABEZADO |
|                | Dirección:                                                                                                    | cldircal1                                                                                                    |          |           |
|                | Localidad:                                                                                                    | "("+alltrim( str(curl_f2.cldirpos1) ) + ")- "+alltrim(                                                                                                    |          |           |
| 1              | Provincia:                                                                                                    | iif( seek( alltrim(CURL_F2.cldirpvin1), "provin", "                                                                                                    |          |           |
| and the second | Iva:                                                                                                    | icDescri1                                                                                                    |          |           |
| 5-             | CUIT:                                                                                                    | clcuit                                                                                                    |          |           |
|                | Forma de Pago:                                                                                                    | foDescri1                                                                                                    |          |           |
| 6 -            | Nro.Remito:                                                                                                    | floodrem                                                                                                    |          |           |
| -              | MEOTICALITOD.                                                                                                    | Cte.importado: CURL_F2.fitipcom2+CURL_F                                                                                                    |          |           |
| 71             | Cód.Art. Canti                                                                                                    | dad Descripción Precio Tot.Bruto                                                                                                    |          |           |
| C              | Fincabezado de grup                                                                                                    | o 1:curL f2:f2tipcom+curL f2:f2codcom                                                                                                    |          | 1         |
| 01             | alltrim( f2ca                                                                                                    | t ardescrii iif( CURL totalbrute                                                                                                    |          |           |
| 1              |                                                                                                    | <pre>IIF( SEEK( CURL_F2.arCodAtr1 , "ARTICUA1" , "ATC</pre>                                                                                                    |          | DETALLE   |
| 1.             |                                                                                                    | ardescri2                                                                                                    |          |           |
| 1              | Detalle                                                                                                    |                                                                                                    | μ        | 1         |
| 01             | <ul> <li>Pie de grupo l':curL 1</li> </ul>                                                                                                    | 2.12tipcom+curL_12.12codcom                                                                                                    | -        |           |
| °.             | Transporte:                                                                                                    | Bruto \$ totalbruto_                                                                                                    | 1        |           |
| 4              | alltrim( CURL F                                                                                                    | 2.trdescri1) Adicional % f1porAd totalbrutoad                                                                                                    | 4        |           |
| 1              | alltrim(CURL_F2                                                                                                    | .trDirCal1) Descuento % f1porDe totalbrutode                                                                                                    |          |           |
| 2.             |                                                                                                    | Bonificación % flporBo totalbrutobo                                                                                                    | ł        |           |
|                | Observaciones.                                                                                                    | fachsery                                                                                                    |          |           |
| 3.             |                                                                                                    | faobser2                                                                                                    |          |           |
| -              |                                                                                                    |                                                                                                    | -        |           |
| 4 -            | Total                                                                                                    | "Son Pesos: " + strtran( RUTNUMLET( pc_Suma_totalImpFAC , 250 , 1,"S","                                                                                                    |          | Die       |
|                |                                                                                                    |                                                                                                    |          | PIE       |
| 5-             |                                                                                                    |                                                                                                    | <u>.</u> |           |
| ľ              | " Bruto                                                                                                    | Impuestos Basico Iva Inscr. Iva No Inscr. TOTAL                                                                                                    |          |           |
| 6 :            | A STATE AND                                                                                                    |                                                                                                    |          |           |
|                | totalbruto                                                                                                    | totalImpIm totalBasic totalImpIv totalImpIv totalImp                                                                                                    |          |           |
| 7              | Station of the second second s |                                                                                                    | 4        |           |
| -              |                                                                                                    |                                                                                                    |          |           |
| 81             |                                                                                                    |                                                                                                    |          |           |
| -              |                                                                                                    |                                                                                                    |          |           |
| 3              |                                                                                                    |                                                                                                    |          |           |
| T              |                                                                                                    |                                                                                                    |          |           |
|                | 🔺 Pie de página 📘                                                                                                    |                                                                                                    |          |           |
| 1              |                                                                                                    |                                                                                                    |          |           |

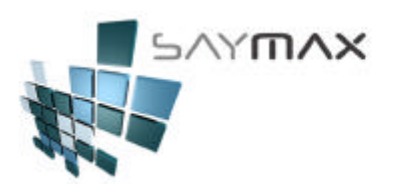

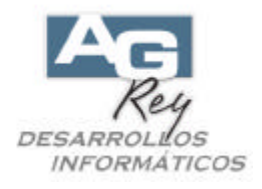

Su el usuario pretende eliminar datos que no utilizará, podrá seleccionar el campo a eliminar haciendo un solo clic, y luego presionando la tecla "Supr" o "Eliminar" del teclado. En este ejemplo eliminaremos primero el campo seleccionado en negro ubicado en el sector del detalle.

| 🔺 Título                                                                     |                                                                                                    |                                                                                 |
|------------------------------------------------------------------------------|----------------------------------------------------------------------------------------------------|---------------------------------------------------------------------------------|
| 🔺 Encabezado de pági                                                         | na                                                                                                    |                                                                                 |
| O         Fecha:         flfeof           1         Tipo:         TCCAPL     | acNro.Comprobante: CI                                                                                                    | JRL_F2.f2tipcom+CUR                                                             |
| Razón Social:<br>Dirección:<br>Localidad:<br>Provincia:<br>Iva:<br>CUIT:     | alltrim( CURL_F2.cldescri1 ) +" - ("+alltrim(CURL_F)         cldircal1         "("+alltrim( str(curl_f2.cldirpos1) ) + ")- "+alltrim()         iif( seek( alltrim(CURL_F2.cldirpvin1), "provin", "         icDescri1         clcuit |                                                                                 |
| Forma de Pago:<br>6<br>Nro.Remito:                                           | foDescri1                                                                                                    | :om2+CURL_F                                                                     |
| 7 Cód.Art. Canti                                                             | dad Descripción                                                                                                    | Precio Tot.Bruto                                                                |
| ▲ Encabezado de grup<br>0 alltrim( f2car<br>1 -<br>▲ Detalle                 | o 1:curL_f2:f2tipcom+curL_f2:f2codcom<br>nt ardescri1<br>IIF( SEEK( CURL F2.arCodAtr1 , "ARTICUA1" , "AT(<br>ardescri2                                                                                                    | iif( CURL totalbrut                                                             |
| Pie de grupo 1:curL_1                                                        | 12.12tipcom+curL_12.12codcom                                                                                                    |                                                                                 |
| 0<br>Transporte:<br>alltrim(CURL F<br>alltrim(CURL F2<br>2<br>Observaciones: | Bruto \$ 2.trdescri1) Adicional % f .trDirCall) Descuento % f Bonificación % f faobserv                                                                                                    | totalbruto<br>1porAd totalbrutoad<br>1porDe totalbrutode<br>1porBo totalbrutobo |
| 3<br>4<br>Total                                                              | faobser2<br>"Son Pesos: " + strtran( RUTNUMLET( pc_Suma_totalImpF                                                                                                    | AC , 250 , 1,"S","                                                              |
| 5<br>6<br>7<br>Totalbruto                                                    | Impuestos Basico Iva Inscr. Iva No I<br>totalPo totalPo total<br>totalImpIm totalBasic totalImpIv totalImp                                                                                                    | nscr. TOTAL                                                                     |
| 8<br>9<br>1<br>A Pie de página                                               |                                                                                                    |                                                                                 |
|                                                                              |                                                                                                    |                                                                                 |

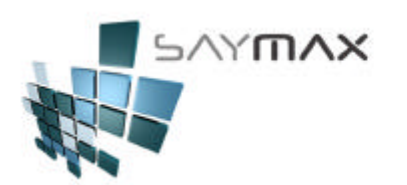

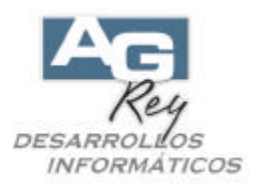

| Se podrá observar como se a el | liminado el dato |
|--------------------------------|------------------|
|--------------------------------|------------------|

|                                         | 4 <u> 5 6 7 8 9 10 11 12</u>  13 <u> 14 15 16 17 18 </u> 19 20          |
|-----------------------------------------|-------------------------------------------------------------------------|
| <ul> <li>Freebozado do rácio</li> </ul> | na                                                                      |
| 01                                      |                                                                         |
| Fecha: flfecf                           | ac IIII Nro Comprobante: CUBL F2 f2tincom+CUB                           |
|                                         |                                                                         |
| IIPO: ICCAPL.                           | ADK1                                                                    |
| 2 Razón Social:                         | alltrim( CURL F2.cldescri1 ) +" - ("+alltrim(CURL F                     |
| Dirección:                              | cldircal1                                                               |
| Localidad:                              | "("+alltrim( str(curl_f2.cldirpos1) ) + ")- "+alltrim(                  |
| Provincia:                              | <pre>iif( seek( alltrim(CURL_F2.cldirpvin1), "provin", "</pre>          |
| Iva:                                    | icDescri1                                                               |
| 5. CUIT:                                | clcuit                                                                  |
| Forma de Pago:                          | foDescri1                                                               |
| 6-<br>Nro.Bemito:                       | floodrem                                                                |
|                                         | Cte.Importado: CURL F2.flt1pcom2+CURL F                                 |
| Cód.Art. Canti                          | dad Descripción Precio Tot.Bruto                                        |
| 📕 🔺 Encabezado de grup                  | p1:curL_f2:f2tipcom+curL_f2:f2codcom                                    |
| 0 alltrim( f2car                        | ardescri1 lif( CURL totalbrut)                                          |
| 7                                       | ardescri2                                                               |
| I Detalle                               |                                                                         |
| A Pie de grupo 1:curL_f                 | 2.12tipcom+curL_12.12codcom                                             |
| 0                                       | Bento (                                                                 |
| alltrim/ CURL F                         | 2.trdescril) Adicional % fiporid totalbrutoad                           |
| alltrim(CURL_F2                         | .trDirCall) Descuento % f1porDe totalbrutode                            |
| 2.                                      | Bonificación % f1porBo totalbrutobo                                     |
| Observaciones.                          | fanhsery                                                                |
| 3.                                      | faobser2                                                                |
|                                         |                                                                         |
| 4. Total                                | "Son Pesos: " + strtran( RUINUMLET( pc_Suma_totalimpfac , 250 , 1,"5"," |
|                                         |                                                                         |
| 5                                       |                                                                         |
| Bruto                                   | Impuestos Basico Iva Inscr. Iva No Inscr. TOTAL                         |
|                                         | totalPo totalPo                                                         |
| 7. totalbruto                           | totalImpIm totalBasic totalImplv totalImplv totalimp                    |
|                                         |                                                                         |
| 8:                                      |                                                                         |
|                                         |                                                                         |
| 9                                       |                                                                         |
| 4                                       |                                                                         |
| 🔺 Pie de página                         |                                                                         |
|                                         |                                                                         |

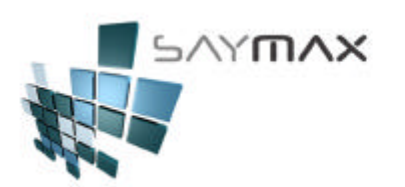

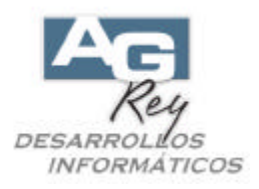

En este ejemplo se hará lo mismo con el campo de abajo del recientemente eliminado.

| ezado de págir<br>a: f1fecfe<br>: TCCAPLJ<br>n Social:<br>cción:<br>lidad:<br>incia:<br>:<br>a de Pago:<br>Remito:<br>t. Cantio | ABR1<br>ABR1<br>ABR1<br>Cldircal1<br>"("+alltrim( se<br>iif( seek( all<br>icDescri1<br>clcuit<br>foDescri1<br>f1codrem<br>dad Descripcio | F2.cldescri1 ) -<br>str(cur1_f2.cldin<br>ltrim(CURL_F2.cld                                                                                                    | Nro.Compro<br>+" - ("+alltr:<br>cpos1) ) + ")- "-<br>dirpvin1), "prov:<br>                                                                                                    | bante: CUR<br>im(CURL_F)<br>+alltrim(<br>in", "                                                                                                    | L_F2.f2tip                                                                                                    | com+CUR                             |
|----------------------------------------------------------------------------------------------------|----------------------------------------------------------------------------------------------------|----------------------------------------------------------------------------------------------------|----------------------------------------------------------------------------------------------------|----------------------------------------------------------------------------------------------------|----------------------------------------------------------------------------------------------------|-------------------------------------|
| a: <u>flfecfe</u><br>: <u>TCCAPL</u><br>n Social:<br>cción:<br>lidad:<br>incia:<br>:<br>a de Pago:<br>Remito:<br>t. Cantio      | ac                                                                                                    | F2.cldescri1 ) -<br>str(cur1_f2.cldin<br>ltrim(CURL_F2.cld                                                                                                    | Nro.Compro<br>+" - ("+alltr:<br>cpos1) ) + ")- "-<br>dirpvin1), "prov:<br>                                                                                                    | bbante: CUR<br>im(CURL F;<br>+alltrim()<br>in", 7                                                                                                    | L_F2.f2tip                                                                                                    | com+CUR                             |
| n Social:<br>cción:<br>lidad:<br>incia:<br>:<br>a de Pago:<br>Remito:<br>t. Cantio                                              | alltrim( CURL<br>cldircal1<br>"("+alltrim( s<br>iif( seek( al)<br>icDescri1<br>clcuit<br>foDescri1<br>flcodrem<br>dad Descripcio         | F2.cldescri1 ) -<br>etr(cur1_f2.cldin<br>ltrim(CURL_F2.cld                                                                                                    | +" - ("+alltr:<br>rpos1) ) + ")- "-<br>dirpvin1), "prov:<br>. Importado: CUR                                                                                                    | im(CURL F:<br>+alltrim(<br>in", "                                                                                                    |                                                                                                    |                                     |
| :<br>a de Pago:<br>Remito:<br>rt. Cantin                                                                                        | icDescri1<br>clcuit<br>foDescri1<br>f1codrem<br>dad Descripcio                                                                           | Cte                                                                                                    | .Importado: CURI                                                                                                    |                                                                                                    | <u></u> 51                                                                                                    |                                     |
| Remito:                                                                                                    | flcodrem                                                                                                    | Cte                                                                                                    | .Importado: CURI                                                                                                    |                                                                                                    | 51                                                                                                    |                                     |
| t. Canti                                                                                                    | dad Descripcio                                                                                                    | 22                                                                                                    | Contraction of the second second seco | r2.fltipco                                                                                                    | m2+CURL_F                                                                                                    |                                     |
| and a star and                                                                                                    |                                                                                                    | Śn                                                                                                    |                                                                                                    | 1000                                                                                                    | Precio To                                                                                                    | ot.Bruto                            |
| ezado de grupo                                                                                                    | 1:curL_f2.f2tipcom+                                                                                                    | curL_f2.f2codcom                                                                                                    |                                                                                                    |                                                                                                    | 20.212                                                                                                    | 1                                   |
| m( f2can                                                                                                    | t ardescril                                                                                                    |                                                                                                    |                                                                                                    | 1                                                                                                    | if( CURL]t                                                                                                    | otalbrut                            |
| grupo 1:curL_f2                                                                                                    | 2.f2tipcom+curL_f2.f2                                                                                                    | 'codcom                                                                                                    |                                                                                                    |                                                                                                    |                                                                                                    |                                     |
| sporte:                                                                                                    |                                                                                                    |                                                                                                    | Bruto                                                                                                    | \$                                                                                                    | tot                                                                                                    | albruto_                            |
| rim( CURL F2<br>rim(CURL F2.                                                                                                    | ?.trdescril)<br>.trDirCall)                                                                                                    |                                                                                                    | Adicio<br>Descue<br>Bonifi                                                                                                    | onal % f1<br>ento % f1<br>icación % f1                                                                                                    | porAd tot<br>porDe: tot<br>porBo: tot                                                                                                    | albrutoad<br>albrutode<br>albrutobo |
| rvaciones:                                                                                                    | faobserv<br>faobser2                                                                                                    |                                                                                                    |                                                                                                    | 82                                                                                                    | - 10 A2                                                                                                    |                                     |
| 1                                                                                                    | "Son Pesos:<br>                                                                                                    | " + strtran( RU                                                                                                    | TNUMLET( pc_Suma                                                                                                    | _totalImpFA                                                                                                    | 3 , 250 , 3                                                                                                    | .,"S","                             |
| ruto                                                                                                    | Impuestos                                                                                                    | Basico                                                                                                    | Iva Inscr.                                                                                                    | Iva No In                                                                                                    | scr. TO                                                                                                    | FAL                                 |
| otalbruto                                                                                                    | totalImpIm                                                                                                    | totalBasic                                                                                                    | totalImpIv                                                                                                    | totalImpI                                                                                                    | v to                                                                                                    | talImp                              |
| nádina                                                                                                    |                                                                                                    |                                                                                                    |                                                                                                    |                                                                                                    |                                                                                                    |                                     |
|                                                                                                    | ezado de grupo<br>m( f2can<br>e<br>e grupo 1:curL_f2<br>sporte:<br>rim(CURL_F2<br>rvaciones:<br>1<br>ruto<br>otalbruto<br>página         | tt. Cantidad Descripcio<br>ezado de grupo 1:curL_f2:f2tipcom*<br>m f2cant ardescri1<br>e<br>grupo 1:curL_f2:f2tipcom+curL_f2:f2<br>sporte:<br>rim( CURL_F2.trdescri1)<br>rim(CURL_F2.trdescri1)<br>rvaciones: faobserv<br>faobser2<br>1 [Son Pesos:<br><br>ruto Impuestos<br><br>totalPo<br>otalbruto totalImpIm | t. Cantidad Descripción<br>ezado de grupo 1:curL_f2:f2tipcom+curL_f2:f2codcom<br>m f2cant ardescri1<br>e<br>e grupo 1:curL_f2:f2tipcom+curL_f2:f2codcom<br>sporte:<br>rim(CURL_F2:trdescri1)<br>rim(CURL_F2.trDirCall)<br>rvaciones: faobserv<br>faobser2<br>1 [Son Pesos: " + strtran( RU<br>vuto Impuestos Basico<br>totalPo]<br>otalbruto totalImpIm totalBasic                                                                                                    | Relitor:       [1100410m]       cte.Importado:       [0044]         it.       Cantidad Descripción       [2.12000m]       [2.12000m]         md       f2cant       ardescri1       [2.12000m]         md       f2cant       ardescri1       [2.12000m]         e       grupol:curl_[2.121000m+curl_[2.12codcom       [2.12000m]         sporte:       Bruto       [2.12000m]         rim(CURL_F2.trdescri1)       [2.12000m]       [2.12000m]         rim(CURL_F2.trDirCall)       [2.12000m]       [2.12000m]         rvaciones:       faobserv | Remito: <u>flcodrem</u> Cte.Importado: <u>CURL F2.fltipco</u><br>tt. Cantidad Descripción<br>mezado de grupo 1:curL_f2:f2tipcom+curL_f2:f2codcom<br>m f2cant <u>ardescri1</u> i:<br>e<br>e<br>grupo 1:curL_f2:f2tipcom+curL_f2:f2codcom<br>sporte: Bruto \$<br>rim(CURL F2.trdescri1)Adicional \$ f1<br>rim(CURL F2.trdescri1)Adicional \$ f1<br>Bonificación \$ f1<br>rvaciones: <u>faobserv</u> | Remito:       flcodrem              |

Entonces como en la figura anterior, se podrá observar que al imprimir dicho comprobante, cada ítem del detalle reservará tres renglones aunque los últimos dos renglones aparecerán vacíos y sin dato alguno.

Para solucionar esto, se podrá reducir el alto del detalle trasladando con el Mouse el título del detalle hacia arriba, como muestra la figura de abajo.

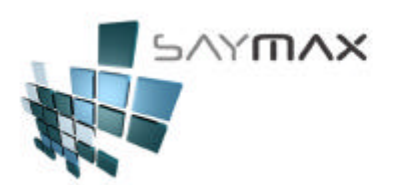

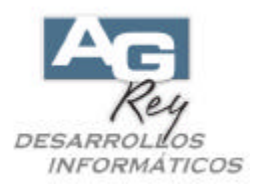

| 0123                                     | 4 <u> 5 </u> 6 <u> </u> 7 <u> 8</u> <u> 9</u> <u> </u> 10 <u> 11 12</u> <u> 13</u> <u> 14</u>  15 | 1617181920           |
|------------------------------------------|---------------------------------------------------------------------------------------------------|----------------------|
| <ul> <li>Fricabozado do nácio</li> </ul> |                                                                                                   |                      |
|                                          |                                                                                                   |                      |
| Fecha: flfecfo                           | acNro.Comprobante: [                                                                              | CURL_F2.f2tipcom+CUR |
| Tipo: TCCAPL.                            | <u>ABR1</u>                                                                                       |                      |
| 2 Razón Social:                          | alltrim( CURL_F2.cldescri1 ) +" - ("+alltrim(CURL_F                                               |                      |
| Dirección:                               | cldircal1                                                                                         |                      |
| J Localidad:                             | "("+alltrim( str(curl_f2.cldirpos1) ) + ")- "+alltrim(                                            |                      |
| Provincia:                               | iif( seek( alltrim(CURL_F2.cldirpvin1), "provin", "                                               |                      |
| Iva:                                     | icDescri1                                                                                         |                      |
| 5. CUIT:                                 | clcuit                                                                                            |                      |
| Forma de Pago:                           | foDescri1                                                                                         |                      |
| Nro.Remito:                              | f1codrem Cte.Importado: CURL_F2.f1ti                                                              | pcom2+CURL_F         |
| 7 Cód.Art. Canti                         | dad Descripción                                                                                   | Precio Tot.Bruto     |
| <ul> <li>Encabezado de grupo</li> </ul>  | o 1:curL_f2.f2tipcom+curL_f2.f2codcom                                                             |                      |
| 0 alltrim( f2can                         | t ardescri1                                                                                       | iif( CURL totalbrut  |
| 1                                        |                                                                                                   |                      |
| A Detalle                                |                                                                                                   | <b>₹</b> K           |
| A Pie de grupo 1:curL_fa                 | 2.f2tipcom+curL_f2.f2codcom                                                                       |                      |
| Transporte:                              | Bruto \$                                                                                          | totalbruto           |
| alltrim( CURL F                          | .trdescri1) Adicional %                                                                           | fiporAd totalbrutoad |
| alltrim(CURL_F2                          | .trDirCall) Descuento %                                                                           | f1porDe totalbrutode |
| 2.                                       | Bonificación %                                                                                    | f1porBo totalbrutobo |
| Observaciones:                           | faobserv                                                                                          | 2                    |
| 3                                        | faobser2                                                                                          |                      |
| 4 Total                                  | "Son Pesos: " + strtran( RUTNUMLET( pc_Suma_totalImp                                              | FAC , 250 , 1,"S","  |
| 5.                                       | 10 <sup></sup>                                                                                    |                      |
| Bruto                                    | Impuestos Basico Iva Inscr. Iva No                                                                | Inscr. TOTAL         |
| totalbruto                               | totalImpIm totalBasic totalImpIv totalI                                                           | mpIvi totalImp       |
|                                          |                                                                                                   |                      |
| 8                                        |                                                                                                   |                      |
| 9-                                       |                                                                                                   |                      |
|                                          |                                                                                                   |                      |
| Pie de página                            |                                                                                                   |                      |
|                                          |                                                                                                   |                      |

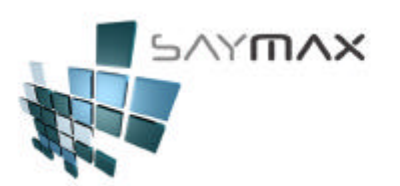

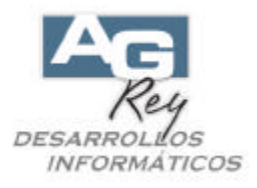

Quedando entonces cada artículo a imprimir, con su altura correspondiente sin desperdiciar renglones en blanco entre ítem e ítem, quedando el diseño como la figura de abajo.

| - Encapezado de pagi             | 18                                                             |                       |
|----------------------------------|----------------------------------------------------------------|-----------------------|
|                                  |                                                                |                       |
| Fecha: flfecfa                   | acNro.Comprobante: CURL_F2.                                    | .f2tipcom+CUR         |
| Tipo: TCCAPL                     | ABR1                                                           |                       |
| Razón Social:                    | alltrim( CURL F2.cldescri1 ) +" - ("+alltrim(CURL F)           |                       |
| Dirección:                       | cldircal1                                                      |                       |
| Localidad:                       | "("+alltrim( str(curl_f2.cldirpos1) ) + ")- "+alltrim(         |                       |
| Provincia:                       | <pre>iif( seek( alltrim(CURL_F2.cldirpvin1), "provin", "</pre> |                       |
| Iva:                             | icDescri1                                                      |                       |
| CUIT:                            | clcuit                                                         |                       |
| Forma de Pago:                   | foDescri1                                                      |                       |
| Nro.Remito:                      | flcodrem Cte.Importado: CURL_F2.fltipcom2+Ct                   | JRL_F                 |
| Cód.Art. Canti                   | dad Descripción Preci                                          | o Tot.Brut            |
| Encabezado de grupo              | o 1:curL f2:f2tipcom+curL f2:f2codcom                          | Sector 1              |
| alltrim( f2can                   | t ardescri1iif( C                                              | URL totalbru          |
| Detalle                          |                                                                |                       |
| Pie de grupo 1:curL_fa           | 2.f2tipcom+curL_f2.f2codcom                                    |                       |
| Transnorte:                      | Bruto \$                                                       | totalbruto            |
| alltrim( CURL F2                 | 2.trdescril) Adicional % fiporAd                               | d totalbruto          |
| alltrim(CURL_F2                  | .trDirCall) Descuento % f1porDe                                | totalbruto            |
|                                  | Bonificación % f1porBo                                         | totalbruto            |
|                                  |                                                                | (2)                   |
| Observaciones:                   | Iaobserv                                                       |                       |
| Observaciones:                   | faobser2                                                       | 10                    |
| Observaciones:<br>Total          | Taobserv                                                       | 50 , 1,"S","          |
| Observaciones:<br>Total          | Taobserv                                                       | 50 , 1,"S","          |
| Observaciones:<br>Total          | faobserv                                                       | 50 , 1,"S","          |
| Observaciones:<br>Total<br>Bruto | Iaobserv                                                       | 50 , 1,"S","<br>TOTAL |
| Observaciones:<br>Total<br>Bruto | Iaobserv                                                       | 50 , 1,"S","<br>TOTAL |

Para finalizar el diseño, se deberán grabar los cambios, haciendo clic en la cruz superior derecha de la pantalla.

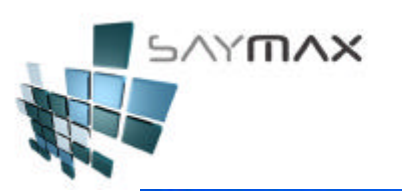

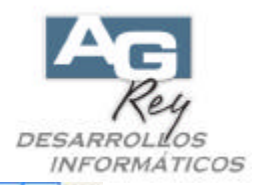

|                                                     | ]4 <u>]5]6</u> ]7 <u></u> [8]8.                                                                                                    | 110111112113114                                                                 | 18161718181                                                         | 20 |
|-----------------------------------------------------|----------------------------------------------------------------------------------------------------|---------------------------------------------------------------------------------|---------------------------------------------------------------------|----|
| ncabezado de págir                                  | 10                                                                                                    |                                                                                 |                                                                     |    |
| echa: flfecf:<br>ipo: TCC&FL                        | ac                                                                                                    | Nro,Comprobant                                                                  | e: CURL F2.f2tipcom+CUR                                             |    |
| asón Social:<br>irección:<br>ocalidad:<br>rovincia: | alltrim( CURL_F2.cldescri<br>oldiroall<br>"("+alltrim) str(curl_f2.<br>iif( seek( alltrim(CURL F                                                                                                    | 1   +" - ("+alitrim(CU<br>cldirpos1) ) + ")- "+ailt<br>2.cldirpvin1), "provin". | RL_F:<br>:::im(                                                     |    |
|                                                     | liebenari t                                                                                                    |                                                                                 | -                                                                   |    |
| UIT:                                                | clouit                                                                                                    |                                                                                 |                                                                     |    |
| lanna da Dama                                       | fo Benerit                                                                                                    | <u></u>                                                                         |                                                                     |    |
| tro.Remito:                                         | fleodrem                                                                                                    | Cta Importado: CDB1 52                                                          | fitingen24CODE 7                                                    |    |
| i.Art. Conti                                        | dad Descripción                                                                                                    | Contrangencement [contrangencement                                              | Precio Tot.Bruto                                                    |    |
| ncobezado de grupo                                  | a 1:curl_f2:12tipeoin+curl_f2:12coded                                                                                                    | om                                                                              | 12 13 3/2                                                           |    |
| itrim [ 12can                                       | ardescrii.                                                                                                    |                                                                                 | [iif  CURL] totalbrut                                               | 10 |
| etalle                                              | 1000                                                                                                    |                                                                                 |                                                                     |    |
| ie de grupo ficurt_1                                | cishbrauu+pain_lis isoaqoow                                                                                                    | 1000 cont 100 cont                                                              |                                                                     | 4  |
| ransporte:                                          |                                                                                                    | Bruto \$                                                                        | totalbruto                                                          |    |
| dltrim( CORL_F2                                     | (.trdescri1)                                                                                                    | Adicional                                                                       | flporid totalbrutoad                                                | 4  |
| TIPLIM (CORF 13)                                    | strpircall                                                                                                    | Bonificaci                                                                      | <pre>&gt; flporDe: totalbrutode on &gt; flporBo: totalbrutobe</pre> |    |
|                                                     | Decision and the second second s |                                                                                 |                                                                     |    |
| bservaciones:                                       | fachserv                                                                                                    |                                                                                 |                                                                     |    |

Y luego presionar clic en el botón grabar.

| 🖪 Diseña                                                                 | idor de ini                                          | ormes - lfaffb1.fr)                                                                                         | k - Sistema:Sa                 | yMax Te                                      | rminal:Facturado                                                         |                                 | esa:1.Local                                              |
|--------------------------------------------------------------------------|------------------------------------------------------|----------------------------------------------------------------------------------------------------|--------------------------------|----------------------------------------------|--------------------------------------------------------------------------|---------------------------------|----------------------------------------------------------|
| Archivos                                                                 | s Edición<br> 2 3                                    | Informes Varios Con<br>]4]5[6]7                                                                             | ifiguración Ayu<br>            | da Ventana<br>0 <u></u>  11 <u></u>  1:      | is Formato Inforn<br>2 <u> </u> 13 <u></u>  14 <u> </u> 15 <u></u>       | ne<br>1617                      |                                                          |
| 🔺 Encabez                                                                | ado de pági                                          | na                                                                                                    |                                |                                              |                                                                          |                                 |                                                          |
| 0<br>Fecha:<br>Tipo:                                                     | f1fecf<br>TCCAPL                                     | ac                                                                                                    | <b>f</b>                       | Nro                                          | .Comprobante:                                                            | CURL_F2.f                       | 2tipcom+CUR                                              |
| 2 Razón<br>Direcc<br>3 Locali<br>Provin<br>4 Iva:<br>5 CUIT:<br>6 Nro.Re | Social:<br>ión:<br>dad:<br>cia:<br>de Pago:<br>mito: | alltrim( CURL_F2<br>cldircal1<br>"("+alltrim( str<br>iif( seek( alltr<br>icDescri1<br>foDescri1<br>f1codrem | (curl_f2.clds<br>im(CURL_F2.c) | +" - (<br>irpos1) )<br>dirpvin1)<br>ma:SayMa | "+alltrim(CURL_F;<br>+ ")- "+alltrim(<br>, "provin", "<br>x Terminal:Fac | turad                           | ×                                                        |
| 7 Cód.Art.<br>A Encabez<br>0 alltrim(<br>A Detalle                       | Canti<br>ado de grup<br>f2car                        | dad Descripción<br>ol:curL_f2.f2tipcom+cu<br>t ardescri1                                                    |                                | )esea guarda<br>ormes - Ifaffb<br><u>Sí</u>  | ar los cambios en Dise<br>1.frx?<br><u>N</u> o                           | eñador de<br>Cancelar           | fot.Bruto                                                |
| A Pie de gi                                                              | rupo 1:curL_t                                        | 2.f2tipcom+curL_f2.f2co                                                                                     | dcom                           |                                              |                                                                          |                                 |                                                          |
| Transp<br>1 alltri<br>alltri                                             | orte:<br>m( CURL_F<br>m(CURL_F2                      | 2.trdescri1)<br>.trDirCal1)                                                                                 |                                | 2                                            | Bruto \$<br>Adicional %<br>Descuento %<br>Bonificación %                 | f1porAd<br>f1porDe:<br>f1porBo: | totalbruto_<br>totalbrutos<br>totalbrutos<br>totalbrutos |
| Observ                                                                   | aciones:                                             | faobserv                                                                                                    |                                |                                              |                                                                          |                                 |                                                          |

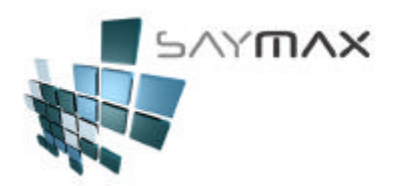

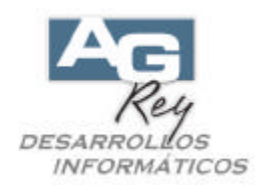

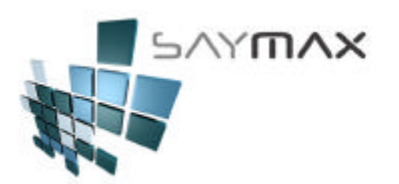

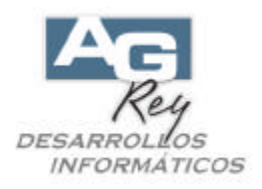

b) Reservar Cantidad máxima de ítems que se podrían imprimir en dicho comprobante. La reserva de una determinada cantidad de ítems, es muy importante ya que influirá en que la impresión del PIE de dicho comprobante, comience a imprimirse más abajo o más arriba. Es decir que al reservar una determinada cantidad de ítems como máximo para ser impresos en un Comprobante, se estarán reservando en la impresión, renglones aunque estos no se utilicen. Por lo tanto el PIE del comprobante se imprima más abajo o más arriba, dependiendo la cantidad de ítems reservados para ese Comprobante.

Tablero de Control de Comprobantes X 1. Ventas 3. Pedidos de Clientes 4. Compras 5. Transferencias <u>6</u>. Avanzadas 2. Presupuestos 7. Informes Ventas Tipo "A" Tipo "B" Facturas Factura A Factura E (Modifica Cta.Cte. y Stock) Nta.Crédito A - Importa Factura A Nta.Crédito B - Importa Factura B Notas de Crédito (Modifica Cta.Cte. y Stock) Nta.Crédito B - Independiente Nta.Crédito A - Independiente Remitos (stock) Remito A Remito B (Modifica Stock) Nta.Crédito de Remito A Nta.Crédito de Remito B Facturas Importan Remitos Factura A Factura B (Modifica Cta.Cte.) Salir 

Realizar clic "DERECHO" sobre por ejemplo "Factura B".

Estando en la pantalla de Tipo de Comprobantes, seleccionar la solapa "Grillas", se podrá modificar la cantidad de ítems reservados para dicho Comprobante (en este caso Factura tipo "B").

| Código      | 4001 tipcom.dbf |         |            |         |        |          |       |                     |        | 4001    |       |          |        |  |  |  |
|-------------|-----------------|---------|------------|---------|--------|----------|-------|---------------------|--------|---------|-------|----------|--------|--|--|--|
| )escrip, 🕞  | actura          | tipo    | <b> (1</b> | Baja St | ock)   |          | ] [   | Acceso por Código 💌 |        |         |       |          |        |  |  |  |
| Gral. Pagos | Reporte         | Fact.   | Grillas    | Importa | Artíc. | Ult.Cte. | Otros | Stock               | Impues | Ventana | Ayuda | Registre | Tabler |  |  |  |
| Datos d     | e las Gr        | illas p | ara la     | Venta   | na     |          |       |                     |        |         |       |          |        |  |  |  |
|             |                 |         |            |         |        |          |       |                     |        |         |       |          |        |  |  |  |
| Máxima Ca   | antidad de      | Items   | Ĩ          | 10      | 1      |          |       |                     |        |         |       |          |        |  |  |  |
|             |                 |         |            |         | 1      |          |       |                     |        |         |       |          |        |  |  |  |
|             |                 |         | 1          | 10      | 13     |          |       |                     |        |         |       |          |        |  |  |  |
|             |                 |         |            |         | 1 2    |          |       |                     |        |         |       |          |        |  |  |  |
|             |                 |         |            |         | 1      |          |       |                     |        |         |       |          |        |  |  |  |
|             |                 |         |            |         | 1      |          |       |                     |        |         |       |          |        |  |  |  |
|             |                 |         |            |         | 1      |          |       |                     |        |         |       |          |        |  |  |  |
|             |                 |         |            |         | 1      |          |       |                     |        |         |       |          |        |  |  |  |
|             |                 |         |            |         | I      |          |       |                     |        |         |       |          |        |  |  |  |
|             |                 |         |            |         |        |          |       |                     |        |         |       |          |        |  |  |  |
| ntroles     |                 |         |            |         | J (    |          |       | Navec               | laciói |         |       |          |        |  |  |  |

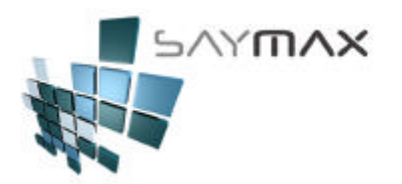

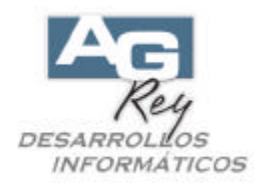

c) Configuración de la Impresora. Se podrá configurar en el Sistema, que impresora predeterminada se utilizará para cada comprobante y cada Terminal.

Es importante realizar esta operación desde la Terminal que imprimirá el comprobante. Una vez configurado esto, el Sistema sabrá que impresora deberá sugerir para la impresión de dicho comprobante.

Ejemplo: Configuraremos una impresora predeterminada para los Comprobantes de Facturas "B".

Realizamos el clic DERECHO sobre la opción deseada (en este caso el botón "Factura B".

| 'entas                                              | Tipo "A"                          | Tipo "B"                          |  |  |  |  |  |  |
|-----------------------------------------------------|-----------------------------------|-----------------------------------|--|--|--|--|--|--|
| Facturas<br>(Modifica Cta.Cte. y Stock)             | Factura <u>A</u>                  | Factura B                         |  |  |  |  |  |  |
| Notas de Crédito                                    | Nta.Crédito A - Importa Factura A | Nta.Crédito B - Importa Factura B |  |  |  |  |  |  |
| (indunica cla.cle. y slock)                         | Nta.Crédito A - Independiente     | Nta.Crédito B - Independiente     |  |  |  |  |  |  |
| Remitos (stock)                                     | <u>R</u> emito A                  | Remito B                          |  |  |  |  |  |  |
| (Modifica stock)                                    | Nta Crédito de Remito A           | Nta.Crédito de Remito B           |  |  |  |  |  |  |
| Facturas<br>Importan Remitos<br>(Modifica Cta.Cte.) | Factura A                         | Factura B                         |  |  |  |  |  |  |
|                                                     |                                   |                                   |  |  |  |  |  |  |

Se deberá seleccionar la solapa Impresora y luego presionar el botón de selección de Impresora para el Reporte 1.

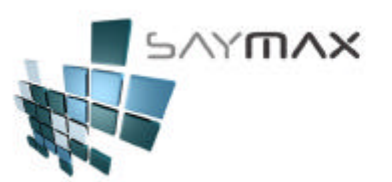

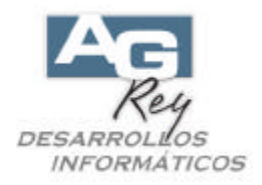

| Código                 | 40           | 01           | tipcom.dbf                                             | 4001                             |  |  |  |  |  |  |  |
|------------------------|--------------|--------------|--------------------------------------------------------|----------------------------------|--|--|--|--|--|--|--|
| escrip. Factura tipo « |              | tipo <       | )> (Baja Stock)                                        | Acceso por Código                |  |  |  |  |  |  |  |
| Grat. Pagos            | Reporte   Fa | et Grillas   | mporta Arto, Uttore, Otros Stock mpres, Ventana        | Ayıda (Impresora) Registro Table |  |  |  |  |  |  |  |
| Impre                  | sora Prec    | letermi      | nada Genera Nueva Configura                            | ación                            |  |  |  |  |  |  |  |
| Sucu                   | rsal         |              | 1                                                      |                                  |  |  |  |  |  |  |  |
| Termi                  | nal          |              | 1                                                      |                                  |  |  |  |  |  |  |  |
| Obse                   | rvación      |              | Impresión de Factura B (4001) - desde Term. 1          |                                  |  |  |  |  |  |  |  |
| Tipo                   |              |              | 4001                                                   |                                  |  |  |  |  |  |  |  |
|                        | En el cas    | so de ser lr | npresora Fiscal, ingresar: HASAR320 - HASAR320RBMITO - | HASAR320PROFORMA                 |  |  |  |  |  |  |  |
| LPT p                  | ara reporte  | 1 🚳          | LPT1:                                                  |                                  |  |  |  |  |  |  |  |
| LPT p                  | ara reporte  | 2            | LPT1:                                                  |                                  |  |  |  |  |  |  |  |
|                        |              |              | Ingreso de LPT's                                       |                                  |  |  |  |  |  |  |  |
| ontrole                | s            |              | Navegaciór                                             | 1                                |  |  |  |  |  |  |  |
| al mail                | mel m l      |              |                                                        | L N L N L N N L                  |  |  |  |  |  |  |  |

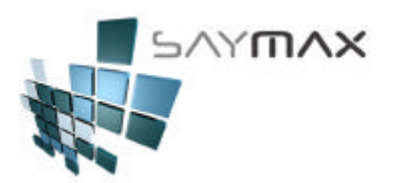

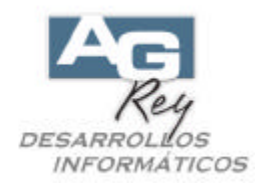

Entonces se podrá seleccionar la impresora predeterminada para este tipo de Comprobante "Factura B" y luego se deberá aceptar presionando el botón marcado en rojo.

| Impresora           | Microsoft Office Document Ima                                                                                                    |                                                            |
|---------------------|----------------------------------------------------------------------------------------------------|------------------------------------------------------------|
| Estado<br>Ubicación | Microsoft Office Document Image Write<br>GenericTextOnly<br>Epson RX-100                                                           | r Microsoft Document Imag<br>LPT1:<br>LPT1:                |
| Tamaño de Hoja      | Detectando automáticamente Generic /<br>Detectando automáticamente Epson Styl<br>Acrobat PDFWriter<br>\\Acr\EPSON Stylus COLOR 670 | Tex \\Det\GenericT<br>us \\Det\Impresora<br>LPT1:<br>LPT1: |
| Orientación         | • Vertical<br>• Horizontal                                                                                                    |                                                            |
| Copias              |                                                                                                    |                                                            |

#### Así quedará configurada la impresora.

| Código                                                                                                    |               | tipcon  | n.dbf    | (           |                                               |          | 4001                |          |         |         |        |         |      |          |        |
|----------------------------------------------------------------------------------------------------|---------------|---------|----------|-------------|-----------------------------------------------|----------|---------------------|----------|---------|---------|--------|---------|------|----------|--------|
| escrip. Factura tipo <b< th=""><th>&gt; (Baj</th><th>a St</th><th>cock)</th><th>T</th><th colspan="5">Acceso por Código 🛓</th></b<> |               |         | > (Baj   | a St        | cock)                                         | T        | Acceso por Código 🛓 |          |         |         |        |         |      |          |        |
| Graf. Pago                                                                                                    | 6 Reporte     | Fact    | Grillias | mporta      | Antio.                                        | UILC 12. | Otros               | Stock    | impres. | Vertara | Ayack  | n Impre | sora | Registro | Tabler |
| Impre                                                                                                    | esora Pr      | edete   | ermin    | ada         |                                               |          |                     | Genera   | a Nueva | Configi | uració | n       |      | K        |        |
| Suci                                                                                                    | ursal         |         |          | -           |                                               | 1        |                     |          |         |         |        |         |      |          | 1      |
| Term                                                                                                    | hinal         |         |          | 1           |                                               |          |                     |          |         |         |        |         |      |          |        |
| Obse                                                                                                    | Observación   |         |          |             | Impresión de Factura B (4001) - desde Term. 1 |          |                     |          |         |         |        |         |      |          |        |
| Tipo                                                                                                    |               |         |          | 4001        |                                               |          |                     |          |         |         |        |         |      |          |        |
|                                                                                                    | En el i       | caso de | ser Im   | oresora Fis | scal, i                                       | ngresar: | HASA                | R320 - H | IASAR3: | ORBAIT  | 0 - HA | SAR320P | ROFO | RMA      |        |
| LPT                                                                                                    | para repor    | te 1    | S        | Micro       | osof                                          | it Do    | cumen               | t Ima    | ging    | Write   | r Po   | rt:     |      |          |        |
| LPT                                                                                                    | para repor    | te 2    | S        | LPT1        | •)                                            |          |                     |          |         |         |        |         |      |          |        |
|                                                                                                    |               |         |          | Ingr        | eso                                           | de LP    | T's                 |          |         |         |        |         |      |          |        |
|                                                                                                    | 11<br>This is | _       |          |             | _                                             |          |                     |          |         |         |        |         |      | 1        | 0      |
| ontrol                                                                                                    | es            |         |          |             |                                               |          |                     |          | Nav     | egacio  | on     |         |      |          |        |

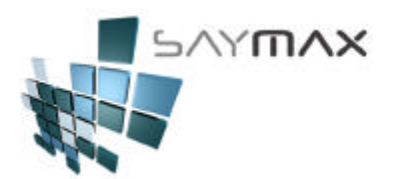

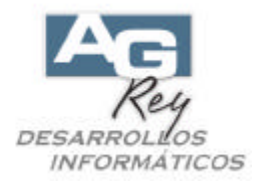

En el caso de necesitar configurar una impresora Homologada, se deberá escribir la palabra "HASAR320" (en mayúsculas), como muestra la figura.

Siempre luego de configurar, es fundamental presionar el botón "Grabar" que está situado en el sector de debajo de esta pantalla.

| Códig   | 10             |                               | 4001                     | L I                                                                                | tipco                   | tipcom.dbf 4001                               |               |          |        |         |           |         |        |      |          |       |  |
|---------|----------------|-------------------------------|--------------------------|------------------------------------------------------------------------------------|-------------------------|-----------------------------------------------|---------------|----------|--------|---------|-----------|---------|--------|------|----------|-------|--|
| escrip. |                | Factur                        | a ti                     | po <e< th=""><th>&gt; (Ba</th><th colspan="12">(Baja Stock) Acceso por C</th></e<> | > (Ba                   | (Baja Stock) Acceso por C                     |               |          |        |         |           |         |        |      |          |       |  |
| rat.    | Pagos          | Beporte                       | Fact                     | Grillas                                                                            | Importa                 | Artic.                                        | Unca          | e. Otros | Stock  | mpses.  | Vertara   | Ayada   | Impres | sora | Registro | Table |  |
| In      | pre            | sora Pi                       | edet                     | ermir                                                                              | ada                     |                                               |               |          | Gener  | a Nueva | Config    | uraciór | 1      |      | K        |       |  |
| 200     | Sucur          | rsal                          |                          |                                                                                    |                         |                                               | 1             |          |        |         |           |         |        |      |          |       |  |
|         | Termi          | nal                           |                          |                                                                                    |                         |                                               | 1             |          |        |         |           |         |        |      |          |       |  |
| 9       | Observación    |                               |                          |                                                                                    | Imp                     | Impresión de Factura B (4001) - desde Term. 1 |               |          |        |         |           |         |        |      |          |       |  |
|         | Tipo           |                               |                          |                                                                                    |                         | 4                                             | 001           |          |        |         |           |         |        |      |          |       |  |
|         | LPT p<br>LPT p | En el<br>ara repo<br>ara repo | caso d<br>rte 1<br>rte 2 |                                                                                    | presora f<br>HAS<br>LPT | fiscal,<br>AR32<br>1:                         | ingresa<br>10 | r: HASA  | R320 - | HASAR3  | 20 R BMIT | 0 - HAS | AR320P | ROFO | RMA      |       |  |
|         |                |                               |                          |                                                                                    | Ing                     | ireso                                         | de LF         | PT's     |        |         |           |         |        |      |          | R     |  |
| ont     | trole          | 25                            |                          |                                                                                    |                         |                                               |               |          |        | Nav     | egacio    | ón      |        |      | 1        |       |  |
|         |                |                               | 1                        |                                                                                    |                         |                                               |               | and la   |        | -       |           | u W     |        |      |          |       |  |

Es importante grabar los cambios, para que los mismos sean permanentes.